# **Sales Works**

## РАСПРЕДЕЛИТЕЛЬНЫЕ ЦЕНТРЫ

### Содержание

| 1 | Обц | цие положения                                                                                    | .3 |
|---|-----|--------------------------------------------------------------------------------------------------|----|
| 2 | Инс | трукция по использованию справочника "Распределительные центры"                                  | .4 |
|   | 2.1 | Создание распределительных центров                                                               | .4 |
|   | 2.2 | Распределение продаж                                                                             | .4 |
|   |     | 2.2.1 С распределительного центра на дочерние торговые точки                                     | 4  |
|   | про | 2.2.2 С распределительного центра на дочерние торговые точки и оставить часть<br>даж на самом РЦ | 6  |
|   |     | 2.2.3 Часть продаж с нескольких торговых точек на одну торговую точку                            | 7  |
|   | 2.2 | Копирование распределительных центров                                                            | .8 |

#### 1 Общие положения

Справочник "Распределительные центры" предназначен для организации отгрузок товара для нескольких торговых точек через распределительный центр (РЦ) или организации отгрузок товаров из нескольких торговых точку на одну. Таким образом в системе отображается одна накладная для торговой точки (РЦ), а дальнейшее распределение происходит согласно установленным правилам между торговыми точками, которые привязаны к распределительному центру.

С помощью справочника "Распределительные центры" становится возможным корректное отображение в системе SalesWorks таких бизнес-ситуации:

- в учетной системе дистрибьютора заведена только одна ТТ распределительный центр;
- в учетной системе дистрибьютора отсутствуют дочерние магазины/ТТ, которые относятся к определенному РЦ;
- отгрузки идут в распределительной центр.

Ниже схематично представлен пример использования справочника "Распределительные центры"

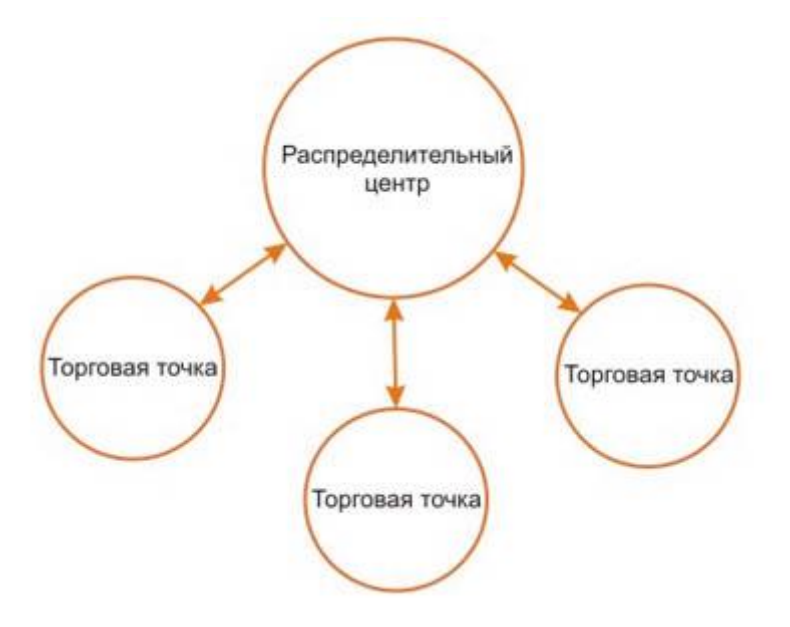

## 2 Инструкция по использованию справочника "Распределительные центры"

Табличный список справочника "Распределительные центры" по умолчанию отображает перечень созданных распределительных центров на текущий период (у которых дата начала старше текущей, а дата завершения младше текущей). У пользователя есть возможность отфильтровать РЦ по периоду действия (все или только за текущий), типу деятельности или сети.

| ÷      | Распределительные центры        |                    |                                     |              | ▼ ₽ ₩          | 🖪 🕂 🖈 C 🛨    |
|--------|---------------------------------|--------------------|-------------------------------------|--------------|----------------|--------------|
| Период | Все 💌 Тип дея                   | ельности Все       | 🔻 Сеть                              | Bce          | • Филиал       | Bce 💌        |
|        |                                 | Перетяните сюда за | аглавие колонки для группирования п | этой колонке |                |              |
|        | Распределительный центр         | Тип деятельности   | Метод распределения                 | Дата начала  | Дата окончания | Статус       |
|        |                                 |                    |                                     | •            | -              |              |
|        | Лента (202007 - 202012)         | Все товары         | СРЦ на ТТ                           | 01.07.2020   | 31.12.2020     | 2 - Активный |
|        | ОКЕЙ (202007-202012)            | Все товары         | СРЦ на ТТ                           | 01.07.2020   | 31.12.2020     | 2 - Активный |
|        | BILLA (202007-202012)           | Все товары         | СРЦ на ТТ                           | 01.07.2020   | 31.12.2020     | 2 - Активный |
|        | X5 Retail Group (202007-202012) | Все товары         | СРЦ на ТТ                           | 01.07.2020   | 31.12.2020     | 2 - Активный |
|        | ДИКСИ Москва (202007-202012)    | Все товары         | СРЦ на ТТ                           | 01.07.2020   | 31.12.2020     | 2 - Активный |

С помощью справочника "Распределительные центры" можно настроить три варианта распределения продаж:

- с распределительного центра на дочерние торговые точки;
- с распределительного центра на дочерние торговые точки и оставить часть продаж на самом РЦ.
- часть продаж с нескольких торговых точек на одну торговую точку.

#### 2.1 Создание распределительных центров

Для создание распорядительного центра необходимо нажать кнопку "Создать" в верхнем правом углу справочника "Распределительные центры".

| ÷      | Распределительные центры                                           |                     |                              |            | 7 17        |                | 1 C 🛨        |  |  |  |  |
|--------|--------------------------------------------------------------------|---------------------|------------------------------|------------|-------------|----------------|--------------|--|--|--|--|
| Период | Bce 💌                                                              | Тип деятельности Вс | e 🔻                          | Сеть Все   | *           | Филиал Bce     | Создать      |  |  |  |  |
|        | Перетяните сюда заглавие колонки для группирования по этой колонке |                     |                              |            |             |                |              |  |  |  |  |
|        | Распределительный центр                                            | Внешний код         | Внешний код Тип деятельности |            | Дата начала | Дата окончания | Статус       |  |  |  |  |
|        |                                                                    |                     |                              |            |             |                |              |  |  |  |  |
|        | Лента (202007 - 202012)                                            |                     | Все товары                   | С РЦ на ТТ | 01.07.2020  | 31.12.2020     | 2 - Активный |  |  |  |  |
|        | ОКЕЙ (202007-202012)                                               |                     | Все товары                   | С РЦ на ТТ | 01.07.2020  | 31.12.2020     | 2 - Активный |  |  |  |  |
|        | Abumi 2020                                                         |                     | Все товары                   | С РЦ на ТТ | 01.09.2020  | 18.04.2021     | 2 - Активный |  |  |  |  |
|        | Abumi 2020 - (Copy)                                                |                     | Все товары                   | С РЦ на ТТ | 19.04.2021  | 20.04.2021     | 2 - Активный |  |  |  |  |
|        | ДИКСИ Москва (202007-202012)                                       | 100000000011029     | Все товары                   | С РЦ на ТТ | 01.07.2020  | 31.12.2020     | 2 - Активный |  |  |  |  |

На форме "Создание распорядительного центра" необходимо заполнить поля "Распределительный центр", "Тип деятельности", "Метод распределения", "Распределять продажи на точку - РЦ", "Дата начала" и "Дата окончания".

| ← Распределитель         | ный центр                          |     |                      | 民            |  | C | +    | 0 | 0              |
|--------------------------|------------------------------------|-----|----------------------|--------------|--|---|------|---|----------------|
| Общее                    |                                    |     |                      |              |  |   |      |   |                |
| Nº:                      | 0                                  | *   | Метод распределения: | Пусто        |  |   |      |   | <b>→</b> +×    |
| Внешний код:             | Распределять продажи на точку - РЦ |     |                      |              |  |   |      |   |                |
| Распределительный центр: | 9                                  |     | Дата начала:         | Пусто        |  |   |      |   | •              |
| Тип деятельности:        | Оусто                              | • × | Дата окончания:      | Пусто        |  |   |      |   | •              |
| Комментарий:             |                                    |     | Статус:              | 2 - Активный |  |   |      |   | <del>~</del> × |
|                          |                                    |     | Изменено:            | Пусто        |  |   |      |   | •              |
|                          |                                    |     | Пользователем:       |              |  |   | <br> |   |                |
|                          |                                    |     |                      |              |  |   |      |   |                |

В поле "**Внешний код"** необходимо указать идентификатор создаваемого распределительного центра (поле не обязательное для заполнения).

В поле **"Распределительный центр"** необходимо указать название создаваемого распределительного центра.

В выпадающем списке **"Тип деятельности"** необходимо выбрать один тип деятельности к которому будет привязан распределительный центр. Если в документе продажи присутствуют продукты по нескольким типам деятельности, распределение продаж будет выполнятся только по продуктам, у которых тип деятельности совпадает с типом деятельности РЦ. *Если необходимо выполнять распределение продаж по всем продуктам, тогда в выпадающем списке "Tun деятельности" необходимо выбрать значение "Все товары"*. После сохранения РЦ изменение типа деятельности будет недоступно.

В поле **"Комментарий**" можно оставить текстовый комментарий к распределительному центру.

В поле **"Метод распределения"** необходимо выбрать один из доступных методов распределения продаж. Примеры методов распределения:

- Равными долями. Документ продажи будет равномерно распределен между всеми торговыми точками, которые привязаны к распорядительному центу.
- Пропорционально удельному весу дистрибуции. Удельный вес дистрибуции это доля дочерней торговой точки в дистрибуции распределительного центра. К примеру, TT№1 является PЦ, а TT№2, TT№3 и TT№4 являются дочерними по отношению к ней. Для TT№2 указан вес 50, для TT№3 указан вес 15, для TT№4 указан вес 100. Продажа, отгруженная на PЦ TT№1 (с удельным весом дистрибуции 165 (50+15+100)) будет распределена согласно доле каждой торговой точки в дистрибуции распределительного центра путем разделения удельного веса дочерней TT на удельный PЦ и умножения на количество, указанное в документе продаж по каждому

продукту. Если необходимо распределять продажу равномерно между всеми дочерними TT, то лучше задаем для всех торговых точек одинаковое значение удельного веса или выбрать метод распределения "Равными долями".

Флажок **"Распределять продажи на точку – РЦ"** активирует распределение продукции на торговую точку, которая является также распределительным центром. При неактивном флажке продукция на распределительный центр не распространяется.

Поля "Дата начала" и "Дата окончания" определяют период действия распределительного центра.

#### 2.2 Распределение продаж

Рассмотрим подробно действия, которые необходимо предпринять для того, чтобы

реализовать распределение продаж в системе SalesWorks с помощью справочника "Распределительные центры".

#### 2.2.1 С распределительного центра на дочерние торговые точки

В справочнике "Распределительные центры" создаем распределительный центр с методом распределения "Пропорционально удельному весу дистрибуции" или "Равными долями" и ОБЯЗАТЕЛЬНО снимаем флажок "Распределять продажи на точку – РЦ", после чего нажимаем кнопку сохранить в правом нижнем углу окна.

| - Распределитель         | ный центр - ОКЕЙ |     |                      | 🔣 🗋 C 🗹 🕇                                  | 0 0            |
|--------------------------|------------------|-----|----------------------|--------------------------------------------|----------------|
| Общее                    |                  |     |                      |                                            |                |
| Nº:                      | 0                |     | Метод распределения: | Пропорционально удельному весу дистрибуции | <b>→</b> +×    |
| Внешний код:             |                  | _   | Распределять продажи | і на точку - РЦ                            |                |
| Распределительный центр: | ОКЕЙ             | _   | Дата начала:         | 101.01.2021                                | •              |
| Тип деятельности:        | 9Все товары 🗸 🗸  | < C | Дата окончания:      | <b>9</b> 31.12.2021                        | •              |
| Комментарий:             |                  | ]   | Статус:              | 2 - Активный                               | <del>~</del> X |
|                          |                  |     | Изменено:            | 23.10.2020 18:44:40                        | •              |
|                          |                  |     | Пользователем:       | 394 - Игорь Козак                          |                |
|                          |                  |     |                      |                                            |                |
|                          |                  |     |                      | OTMEHA                                     | сохранить 🔻    |

Открываем созданный распределительный центр и на вкладке "Детали распределительного центра" привязываем РЦ и дочерние торговые точки. Для распределительного центра (откуда будут распределятся продажи) в поле "РЦ" устанавливаем флажок, для остальных торговых точек в поле "Удельный вес дистрибуции" указываем долю дочерней торговой точки в дистрибуции РЦ. После внесения всех необходимых данных в правом нижнем углу вкладки нажимаем кнопку "Сохранить".

| Детали рас                                                         | спределительного це                                                                        | нтра                                                 |                                                 | ₽       | IX 🗗 | <i>9 1</i> 0 | ٩.         | ±.      |  |  |  |
|--------------------------------------------------------------------|--------------------------------------------------------------------------------------------|------------------------------------------------------|-------------------------------------------------|---------|------|--------------|------------|---------|--|--|--|
| Перетяните сюда заглавие колонки для группирования по этой колонке |                                                                                            |                                                      |                                                 |         |      |              |            |         |  |  |  |
|                                                                    | Nº                                                                                         | Фактическое название                                 | Фактический адрес                               | Сеть РL |      | Удельный     | вес дистри | ибуции  |  |  |  |
|                                                                    | \$                                                                                         |                                                      |                                                 |         | -    |              |            | \$      |  |  |  |
|                                                                    | 1 000 000 000 006 063                                                                      | ОКЕЙ                                                 | окей                                            | Okey    |      |              |            | 0       |  |  |  |
|                                                                    | 100 780 000 014 140                                                                        | Окей Гатчина, Ленинградское ш., 12                   | Гатчина, Ленинградское ш., 12                   | Okey    |      |              |            | 110 942 |  |  |  |
|                                                                    | 100 780 000 014 138                                                                        | Окей Краснодар, ул. Уральская 98/11, ТРК «Галактика» | Краснодар, ул. Уральская 98/11, ТРК «Галактика» | Okey    |      |              |            | 160 672 |  |  |  |
|                                                                    | 100 780 000 014 128                                                                        | Окей Лобня, Краснополянский пр-д, 2, ТЦ «Поворот»    | Лобня, Краснополянский пр-д, 2, ТЦ «Поворот»    | Okey    |      |              |            | 38 255  |  |  |  |
|                                                                    | 100 780 000 014 127                                                                        | Окей Москва, Ленинский пр-т, 101                     | Москва, Ленинский пр-т, 101                     | Okey    |      |              |            | 38 255  |  |  |  |
| Страница 1                                                         | Страница 1 из 16 (Всего элементов: 80) < 1 2 3 4 5 6 7 14 15 16 > Записей на странице: 5 - |                                                      |                                                 |         |      |              |            |         |  |  |  |
|                                                                    |                                                                                            |                                                      |                                                 |         |      | OTMEH        | A CO       | ХРАНИТЬ |  |  |  |

### 2.2.2 С распределительного центра на дочерние торговые точки и оставить часть продаж на самом РЦ

Данный метод распределяя будет полезен, если у торговой точки есть интернет-магазин и на него необходимо распределить только часть продаж (например, только 10% продаж).

В справочнике "Распределительные центры" создаем распределительный центр с методом распределения "Пропорционально удельному весу дистрибуции" или " Равными долями" и

ОБЯЗАТЕЛЬНО устанавливаем флажок "Распределять продажи на точку – РЦ", после чего нажимаем кнопку сохранить в правом нижнем углу окна.

| - Распределитель         | - Распределительный центр - ЕРШОВ СЕРГЕЙ НИКОЛАЕВИЧ 🛛 🕅 🗇 🖓 🛨 🕒 🖸 |   |                      |                                            |                |  |  |  |  |  |  |
|--------------------------|-------------------------------------------------------------------|---|----------------------|--------------------------------------------|----------------|--|--|--|--|--|--|
| Общее                    |                                                                   |   |                      |                                            |                |  |  |  |  |  |  |
| Nº:                      | 0 \$                                                              |   | Метод распределения: | Пропорционально удельному весу дистрибуции | <b>→</b> +×    |  |  |  |  |  |  |
| Внешний код:             |                                                                   | _ | Распределять продажи | и на точку - РЦ                            |                |  |  |  |  |  |  |
| Распределительный центр: | ершов сергей николаевич                                           | _ | Дата начала:         | 1.01.2021                                  | •              |  |  |  |  |  |  |
| Тип деятельности:        | 🕐 Все товары 🗸 🗸                                                  | < | Дата окончания:      | 31.12.2021                                 | <b>•</b>       |  |  |  |  |  |  |
| Комментарий:             |                                                                   | ] | Статус:              | 2 - Активный                               | <del>•</del> X |  |  |  |  |  |  |
|                          |                                                                   |   | Изменено:            | Пусто                                      | •              |  |  |  |  |  |  |
|                          |                                                                   |   | Пользователем:       |                                            |                |  |  |  |  |  |  |
|                          |                                                                   |   |                      |                                            |                |  |  |  |  |  |  |
|                          |                                                                   |   |                      | OTMEHA                                     | сохранить 👻    |  |  |  |  |  |  |

Открываем созданный распределительный центр и на вкладке "Детали распределительного центра" привязываем основную торговую точку и интернет-магазин. Для основной торговой точки в поле "РЦ" устанавливаем флажок и задаем удельный вес дистрибуции (например, 90), для интернет-магазина в поле "Удельный вес дистрибуции" указываем долю продаж через Интернет (например,10). После внесения всех необходимых данных в правом нижнем углу вкладки нажимаем кнопку "Сохранить".

| Детали рас                                       | пределительно                                                       | го центра               |                                                              | E7 | <b>I</b> X <b>-</b> | - CP 🔯 🖻 🟦               |  |  |  |  |  |  |
|--------------------------------------------------|---------------------------------------------------------------------|-------------------------|--------------------------------------------------------------|----|---------------------|--------------------------|--|--|--|--|--|--|
|                                                  | Перетяните сюда заглавие колонки для группирования по этой колонке  |                         |                                                              |    |                     |                          |  |  |  |  |  |  |
| № Фактическое название Фактический адрес Сеть РЦ |                                                                     |                         |                                                              |    |                     | Удельный вес дистрибуции |  |  |  |  |  |  |
|                                                  | \$                                                                  |                         |                                                              |    | -                   | \$                       |  |  |  |  |  |  |
|                                                  | 1 001 700 267                                                       | Ершов Сергей Николаевич | ЕРШОВ СЕРГЕЙ НИКОЛАЕВИЧ (Саммера 62 электроинстр. белое зд.) |    |                     | 90                       |  |  |  |  |  |  |
|                                                  | 1 001 700 269                                                       | ЕРШОВ СЕРГЕЙ НИКОЛАЕВИЧ | Шексна, Нагорная, 2 Интернет                                 |    |                     | 10                       |  |  |  |  |  |  |
| Страница 1                                       | Страница 1 из 1 (Всего элементов: 2) < 1 > Записей на странице: 5 🗸 |                         |                                                              |    |                     |                          |  |  |  |  |  |  |
|                                                  |                                                                     |                         |                                                              |    |                     | ОТМЕНА СОХРАНИТЬ         |  |  |  |  |  |  |

#### 2.2.3 Часть продаж с нескольких торговых точек на одну торговую точку

Данный метод распределяя будет полезен, если, например. с каждой торговой точки сети необходимо распределить часть продаж на какую-то торговую точку (например, интернетмагазин). Например, необходимо с двух торговых точек рассчитать часть продаж третий торговой точке.

В справочнике "Распределительные центры" для КОЖДОЙ торговой точки с которой будет распределено часть продаж необходимо создаем распределительный центр с методом распределения "Пропорционально удельному весу дистрибуции" или " Равными долями" и ОБЯЗАТЕЛЬНО установленным флажком "Распределять продажи на точку – РЦ".

| <ul> <li>Распределитель</li> </ul> | Распределительный центр 😨 Го С 🗹 🛨 😋 💿 |                      |                                            |                |  |  |  |  |  |  |
|------------------------------------|----------------------------------------|----------------------|--------------------------------------------|----------------|--|--|--|--|--|--|
| Общее                              |                                        |                      |                                            |                |  |  |  |  |  |  |
| Nº:                                | 0                                      | Метод распределения: | Пропорционально удельному весу дистрибуции | <b>→</b> +×    |  |  |  |  |  |  |
| Внешний код:                       |                                        | Распределять продаж  | Распределять продажи на точку - РЦ         |                |  |  |  |  |  |  |
| Распределительный центр:           | 3АО "Электрокомплектсервис"            | Дата начала:         | 01.01.2021                                 | •              |  |  |  |  |  |  |
| Тип деятельности:                  | все товары 👻 🗙                         | Дата окончания:      | <b>1</b> 31.12.2021                        | •              |  |  |  |  |  |  |
| Комментарий:                       |                                        | Статус:              | 2 - Активный                               | <del>-</del> × |  |  |  |  |  |  |
|                                    |                                        | Изменено:            | Пусто                                      | •              |  |  |  |  |  |  |
|                                    |                                        | Пользователем:       |                                            |                |  |  |  |  |  |  |
|                                    |                                        |                      |                                            |                |  |  |  |  |  |  |
|                                    |                                        |                      | OTMEHA                                     | сохранить 🝷    |  |  |  |  |  |  |

Открываем созданные распределительный центр и на вкладке "Детали распределительного центра" привязываем основную торговую точку и дочернюю торговую точку. На которую будет засчитано часть продаж. Для основной торговой точки в поле "РЦ" устанавливаем флажок и задаем удельный вес дистрибуции (например, 90), для зависимой ТТ заполняем только поле Удельный вес дистрибуции". После внесения всех необходимых данных в правом нижнем углу вкладки нажимаем кнопку "Сохранить".

Таким образом в справочнике "Распределительные центры" должно получится несколько распределительных центров с разными РЦ, но одной и той же дочерней торговой точкой.

| Детали рас                                                         | пределительного г                                                                          | центра                                                                                            |                                                                                                    | l       | ₽      | <b>E</b>   | -9                          | Θ                     | 60                     | ٩                               | £                                                                                                    |
|--------------------------------------------------------------------|--------------------------------------------------------------------------------------------|---------------------------------------------------------------------------------------------------|----------------------------------------------------------------------------------------------------|---------|--------|------------|-----------------------------|-----------------------|------------------------|---------------------------------|----------------------------------------------------------------------------------------------------|
| Перетяните сюда заглавие колонки для группирования по этой колонке |                                                                                            |                                                                                                   |                                                                                                    |         |        |            |                             |                       |                        |                                 |                                                                                                    |
|                                                                    | Nº                                                                                         | Фактическое название                                                                              | Фактический адрес                                                                                                    | Сеть РЦ |        |            | РЦ Удельный вес дистрибуции |                       |                        |                                 | ибуции                                                                                                    |
|                                                                    | \$                                                                                         |                                                                                                   |                                                                                                    |         |        |            | Ŧ                           |                       |                        |                                 | \$                                                                                                    |
|                                                                    | 100 780 000 009 653                                                                        | Электрокомплектсервис(НСК)                                                                        | ,630073,Новосибирская обл.,Новосибирск г.,Карла Маркса пр-кт,57,                                                                                                    |         |        |            | 4                           |                       |                        |                                 | 963                                                                                                    |
|                                                                    | 100 780 000 014 509                                                                        | Электрокомплектсервис(НСК)                                                                        | Иркутск, ул.Рабочая, ст18г, ТЦ Электрон, пав.236-238                                                                                                    |         |        |            |                             |                       |                        |                                 | 37                                                                                                    |
| Страница 1                                                         | I из 1 (Всего элемен                                                                       | тов: 2) < 1 >                                                                                     |                                                                                                    |         |        |            |                             | 3                     | аписей                 | на стра                         | .нице: 5 🔻                                                                                                    |
|                                                                    |                                                                                            | ОТМЕНА СОХРАНИТЬ                                                                                  |                                                                                                    |         |        |            |                             |                       |                        |                                 |                                                                                                    |
| Детали распределительного центра 😨 😨 🗢 🗞 🛕 🏦                       |                                                                                            |                                                                                                   |                                                                                                    |         |        |            |                             |                       |                        |                                 |                                                                                                    |
| Детали рас                                                         | пределительного г                                                                          | центра                                                                                            |                                                                                                    |         | Ţ      | ₽x         | -2                          | Θ                     | 62                     | ٩                               | £                                                                                                    |
| Детали рас                                                         | пределительного с                                                                          | центра                                                                                            | Перетяните сюда заглавие колонки для группирования по этой колонке                                                                                                    |         | ₽      | <b>₽</b> × | <b>-</b>                    | Θ                     | 62                     | ٩                               | £                                                                                                    |
| Детали рас                                                         | пределительного с                                                                          | центра<br>Фактическое название                                                                    | Перетяните сюда заглавие колонки для группирования по этой колонке<br>Фактический адрес                                                                                                    | Сеть    | T<br>T | РЦ         | 2                           | (=)<br>Удель          | бор<br>ный вес         | <b>Q</b><br>с дистри            | 1                                                                                                    |
| Детали рас                                                         | пределительного с                                                                          | центра<br>Фактическое название                                                                    | Перетяните сюда заглавие колонки для группирования по этой колонке<br>Фактический адрес                                                                                                    | Сеть    | ₽      | РЦ         | 2                           | с <b>-</b> )<br>Удель | К?<br>ный вес          | <b>Q</b><br>с дистри            | <ul> <li>Докудни</li> <li>Формански страна</li> </ul>                                                                                                    |
| Детали рас                                                         | пределительного L<br>Nº<br>100 780 000 014 284                                             | центра<br>Фактическое название<br>Электрокомплектсервис(НСК)                                      | Перетяните скода заглавие колонки для группирования по этой колонке Фактический адрес ,630073,Новосибирская обл.,Новосибирск г.,Карла Маркса пр-кт,57,                                                                 | Сеть    |        | ₽ц         |                             | (-)<br>Удель          | К?<br>ный вес          | <b>Q</b><br>с дистри            | <ul> <li>Докуции</li> <li>Формации</li> <li>Формации&lt;</li></ul> |
| Детали рас                                                         | пределительного L<br>N <sup>2</sup><br>100 780 000 014 284<br>100 780 000 014 509          | фактическое название<br>лектрокомплектсервис(HCK)<br>Электрокомплектсервис(HCK)                   | Перетяните сюда заглавие колонки для группирования по этой колонке<br>Фактический адрес<br>,630073,Новосибирская обл.,Новосибирск г.,Карла Маркса пр-кт.57.,<br>Иркутск, ул.Рабочая, ст18г, ТЦ Электрон, пав.236-238   | Сеть    |        | РЦ         |                             | С-)<br>Удель          | КӘ                     | <b>Q</b>                        | ▲ ибуции ● 963 37                                                                                                    |
| Детали рас                                                         | пределительного L<br>№<br>100 780 000 014 284<br>100 780 000 014 509<br>из 1 (Всего элемен | Фактическое название<br>Электрокомплектсервис(НСК)<br>Электрокомплектсервис(НСК)<br>тов: 2) < 1 > | Перетяните сюда заглавие колонки для группирования по этой колонке<br>Фактический адрес<br>,630073,Новосибирская обл.,Новосибирск г., Карла Маркса пр-кт, 57.,<br>Иркутск, ул.Рабочая, ст18г, ТЦ Электрон, пав.236-238 | Сеть    |        | РЦ         |                             | сэ<br>Удель           | К<br>ный вес<br>аписей | <b>Q</b><br>с дистри<br>на стра | ▲ ибуции 963 37 нице: 5 ▼                                                                                                    |

#### 2.3 Копирование распределительных центров

Чтобы ускорить работу со справочником "Распределительные центры" предусмотрено возможность копировать распределительный центр на новый период **со всеми** настройками и привязками. Копирование РЦ работает в двух режимах:

• С табличного списка справочника "Распределительные центры". Необходимо кликнуть правой кнопкой мыши на распределительном центре, который собираетесь скопировать и выбрать пункт "Копировать".

| ÷        | Распределительные центры     |                                                             |                   |                              |                        | V 🖽 🖽          | 10 H 11    | C 🕇          |
|----------|------------------------------|-------------------------------------------------------------|-------------------|------------------------------|------------------------|----------------|------------|--------------|
| Период   | Bce 💌                        | Тип деяте.                                                  | льности Все       | <u> </u>                     | еть Все                | • Филиа        | ал Все     | •            |
|          |                              |                                                             | Перетяните сюда   | заглавие колонки для группир | ования по этой колонке |                |            |              |
|          | Распределительный центр      | еделительный центр Внешний код Тип деятельности Метод распр |                   | Метод распределения          | Дата начала            | Дата окончания | Статус     |              |
|          |                              |                                                             |                   |                              |                        | •              | •          |              |
|          | ЗАО "Электрокомплектсервис"  |                                                             | A0021657_A0021657 | Все товары                   | С РЦ на ТТ             | 01.11.2020     | 31.12.2020 | 2 - Активный |
| <b>~</b> | ЗАО "Электрокомплоитсоргис"  |                                                             | A0021657          | Все товары                   | С РЦ на ТТ             | 01.11.2020     | 31.12.2020 | 2 - Активный |
|          | ИП Филип 🎤 Редактировать 201 | 007-202012)                                                 | 100780000004488   | Все товары                   | С РЦ на ТТ             | 01.07.2020     | 31.12.2020 | 2 - Активный |
|          | ИП Халико                    | 007-202012)                                                 | 10078000000209    | Все товары                   | С РЦ на ТТ             | 01.07.2020     | 31.12.2020 | 2 - Активный |
|          | X5 Retail G                  |                                                             | 100000000011951   | Все товары                   | С РЦ на ТТ             | 01.07.2020     | 31.12.2020 | 2 - Активный |

• С формы просмотра деталей распределительного центра. Необходимо открыть распределительной центр и в правом верхнем углу нажать кнопку "Копировать объект Распределительный центр".

| <ul> <li>Распределител</li> </ul> | аьный центр - ЗАО "Электрокомплектсервис" | R 🖸                             | C 🖍 🕂 O O             |
|-----------------------------------|-------------------------------------------|---------------------------------|-----------------------|
| Общее                             |                                           | Копировать с<br>Распределительн | бъект<br>ый центр     |
| Nº:                               | 10                                        | Метод распределен               | ия: <u>СРЦ на ТТ</u>  |
| Внешний код:                      | A0021657                                  | Распределять                    | продажи на точку - РЦ |
| Распределительный центр:          | ЗАО "Электрокомплектсервис"               | Дата начала:                    | 01.11.2020            |
| Тип деятельности:                 | Все товары                                | Дата окончания:                 | 31.12.2020            |
| Комментарий:                      |                                           | Статус:                         | <u>2 - Активный</u>   |
|                                   |                                           | Изменено:                       | 29.12.2020 15:37:27   |
|                                   |                                           | Пользователем:                  | 394 - Игорь Козак     |
|                                   |                                           |                                 |                       |

После выполнения копирования на форме "Распределительный центр" необходимо отредактировать поля "Распределительный центр", "Тип деятельности", "Метод распределения", "Распределять продажи на точку - РЦ", "Дата начала" и "Дата окончания" и нажать кнопку "Сохранить" в правом нижнем углу окна.

| - Распределитель         | ный центр - ЗАО "Электрокомплектс | ервис"               |                     | 2 🛨 O O         |
|--------------------------|-----------------------------------|----------------------|---------------------|-----------------|
| Общее                    |                                   |                      |                     |                 |
| Nº:                      | 0                                 | Метод распределения: | О РЦ на ТТ          | <b>→</b> + ×    |
| Внешний код:             |                                   | Распределять продах  | ки на точку - РЦ    |                 |
| Распределительный центр: | 3AO "Электрокомплектсервис"       | Дата начала:         | 01.04.2021          | •               |
| Тип деятельности:        | 🚺 Все товары 📼 🗙                  | Дата окончания:      | 130.04.2021         | •               |
| Комментарий:             |                                   | Статус:              | 2 - Активный        | - ×             |
|                          |                                   | Изменено:            | 19.04.2021 13:47:40 | •               |
|                          |                                   | Пользователем:       | 93 - SecurityAdmin  |                 |
|                          |                                   |                      |                     |                 |
|                          |                                   |                      | 0                   | ТМЕНА СОХРАНИТЬ |